## Creating a My SmartCare Account is as easy as 1-2-Done!

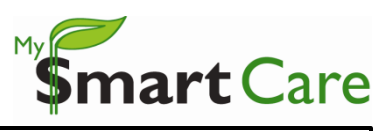

## NEW USERS

- Log on to: <u>https://www.mywealthcareonline.com/bccsmartcare/</u>
- First-time users should click 'Register' to create an account

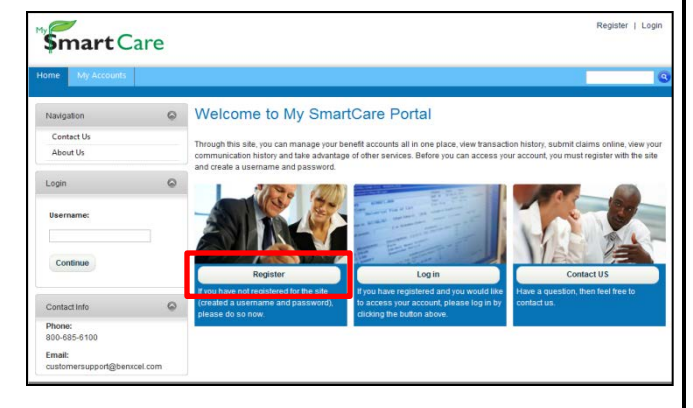

## 2 REGISTER

- Once at the Registration screen, complete all of the required fields:
  - User Name (must be between 7 and 20 characters)
  - Password
    - Must contain between 8 and 16 characters
    - Cannot be the same as or contain the username
    - Cannot contain a repeating character 3 or more times
    - Cannot contain any spaces
    - Must contain at least 3 of the 4 following types of characters:
      - An upper case character
      - A lower case character
      - A special character (#, !, @, etc.)
      - A number
  - Confirm Password
  - First Name
  - Last Name
  - E-mail Address
  - Employee ID (your SSN)
  - Registration ID (your card number)
    - From the drop-down menu, choose 'Card Number'
  - Review the Terms of use and then select the "Accept Terms of Use" button
- Click 'Register' to proceed.

Once you have completed the two-step registration process, My SmartCare will automatically prompt you to begin the "Secure Authentication" process. This is an easy, four-step process that provides additional security to your debit card account. My SmartCare will guide you through this process, but if you need additional assistance, please see the 'My SmartCare: Account Authentication'.

. 0

• To begin authentication, click 'Begin Setup Now'.

If you have any questions about the registration or authentication processes, please contact BCC's Customer Service Center at 800-685-6100.

|                                                                                                    | My SmartCare Portal Simila                                                                              |                                                          |
|----------------------------------------------------------------------------------------------------|----------------------------------------------------------------------------------------------------|----------------------------------------------------------|
| Secure As                                                                                                    | Secure Authentication Setup                                                                             |                                                          |
| To protect your privacy, My SmartCare Portal in<br>is what to expect                                            | nplements Secure Authentication. Setup is easy an                                                       | d only takes a few minutes. Here                         |
| <ul> <li>Step 1 – Select a picture and personal pt<br/>that it is safe to enter your access informal</li> </ul> | firase. These visual cues are displayed when you<br>ition.                                              | sign on and are your assurance                           |
| <ul> <li>Step 2 – Provide answers to challenge q<br/>that an authorized individual can access a</li> </ul>      | prestions. These questions may be asked during to<br>account information online.                        | he sign on process to confirm                            |
| <ul> <li>Step 3 – Register your computer (or not)<br/>information online. This authorization help</li> </ul>    | ). We allow you to register computers you common<br>ps us ensure that only recognized locations are acc | y use to access your account<br>essing your information. |
| <ul> <li>Step 4 – Verity Email Address. We ask yo</li> </ul>                                                    | ou to verify your name and email address.                                                               |                                                          |
| Click Begin Setup Now to start. This process activity.                                                          | takes only a few minutes to complete and is vital in                                                    | i our efforts to prevent traudulent                      |
|                                                                                                    | Begin Setup Now                                                                                         |                                                          |

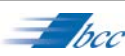

| My Accounts                           |                        |
|---------------------------------------|------------------------|
| Register                              |                        |
| User Name:                            | Indicates required fie |
|                                       |                        |
| Password: 😰                           |                        |
| Confirm Password: 🗃                   |                        |
| First Name: 😰                         |                        |
| Last Name: 😰                          |                        |
| Email Address: 😰                      |                        |
| Employee ID 🔯                         |                        |
| Registration ID 📴 Employer ID 💌       |                        |
| Accept Terms of Use View Terms of Use |                        |